# Мультиплексор линейного тракта

# МЛТ - 422С

Руководство по эксплуатации

НИКА 2013

| Содержание                                      | стр      |
|-------------------------------------------------|----------|
| <u>1 Назначение</u>                             | <u>3</u> |
| 2 Технические характеристики                    | 3        |
| 3 Указания мер безопасности                     | <u>5</u> |
| 4 Комплект поставки мультиплексоров МЛТ-422С    | 5        |
| 5 Установки по умолчанию                        | <u>5</u> |
| 6 Описание оборудования                         | 6        |
| 7 Установка и подключение                       | 7        |
| <u>8 Настройка</u>                              | 8        |
| <u>8.1 Подключение к web-интерфейсу</u>         | 8        |
| <u>8.2 Настройка локальной сети.</u>            | 9        |
| <u>8.3 Настройка SNMP</u>                       |          |
| <u>8.4 Настройка портов Е1</u>                  | 11       |
| 8.5 Организация передачи трафика Ethernet по E1 |          |
| <u>8.6 Кросс-коммутация каналов</u>             | 14       |
| 8.7 Обновление ПО                               | 17       |
| Приложение А                                    |          |
| Приложение Б                                    | 21       |
| Лист изменений.                                 |          |

# 1 Назначение

4-х портовый мультиплексор (далее по тексту МЛТ-422С) предназначен для коммутации Канальных Интервалов (КИ) 64 кбит/с четырех внешних потоков E1 G.703 (2048 кбит/с). Устройство функционирует в режимах ИКМ-30 с обработкой 16-го канального интервала (сигнализацией по выделенным каналам CAS) и ИКМ-31 (система с общеканальной сигнализацией).

МЛТ-422С содержит 2 порта Eth и может использоваться в качестве моста для передачи трафика Ethernet (10BASE-T) в потоках E1 в схемах 1xEth – 2xE1, 2x(1xEth – 1xE1) со скоростями кратными 64kBit/s.

МЛТ-422С в своем составе имеет цифровой сумматор позволяющий организовать до 15 конференций и селекторных совещаний с любым количеством участников.

## 2 Технические характеристики

• Технические характеристики соответствуют ГСТУ 45.023, ГОСТ 27763 и рекомендациям G.703.6,G.704 ITU-T, распространяющимся на стыковые сигналы, параметры стыка и структуру стыка ИКМ-30.

• Основные параметры линейного сигнала портов Е1:

1) измерительное нагрузочное сопротивление - 120 Ом активное;

2) номинальное пиковое напряжение импульса в линии - 3 В;

3) пиковое напряжение пробела (при отсутствии импульса) - от 0 до 0,3 В;

4) минимальный принимаемый уровень - минус 6 дБ относительного уровня передачи.

• Отношение амплитуд импульсов положительной и отрицательной полярности в середине импульса по длительности - от 0,95 до 1,05.

• Отношение длительностей импульсов положительной и отрицательной полярности при половине номинальной амплитуды - от 0,95 до 1,05.

- Параметры интерфейса в режиме ИКМ-30:
- характеристики линейного порта по рекомендации G.703 ITU-T;
- импеданс порта 120 Ом симметричный;
- скорость 2048 кбит/с ± 50 ppm;
- линейное кодирование АМІ, HDB-3;
- формат цикла по рекомендации G.704 ITU-Т;
- канальная емкость 30 каналов ТЧ.
- Тактовая синхронизация:
- точность осциллятора (частоты):
- 1) в нормальных условиях не хуже ± 5 ppm;
- 2) в диапазоне рабочей температуры не хуже ± 50 ppm.

#### НИКА МЛТ-422С РЭ

• Порты Ethernet

– скорости 10 Мбит/с в соответствии с стандартами IEEE 802.3 10 BASE-T Ethernet;

- автоматическое определение дуплексного режима;

– автоматическое определение типа используемого кабеля (прямой/перекрещенный);

- управление потоком в соответствии IEEE 802.3x;

 метод коммутации с промежуточной буферизацией (store-and-forward) препятствует передаче по сети поврежденных пакетов;

- максимальная длина пакета - 1536 байт.

• Порт Control Ethernet поддерживает:

– скорости 10/100 Мбит/с в соответствии с стандартами IEEE 802.3 10BASE-T Ethernet и IEEE 802.3u 100BASE-TX Fast Ethernet;

- автоматическое определение скорости;

автоматическое определение дуплексного режима;

 автоматическое определение типа используемого кабеля (прямой/перекрещенный);

- управление потоком в соответствии IEEE 802.3x;

- максимальная длина пакета - 1536 байт.

• Электропитание:

- напряжение внешнего источника питания - минус 48 В (минус 60 В). Допустимые колебания напряжения - от 36 В до 72 В;

– потребляемый ток - не более 0,25 А.

• Габаритные размеры :

– длина — 250 мм;

— ширина - 110 мм;

- высота - 30 мм.

Масса - не более 1,0 кг.

• Климатические параметры:

- рабочая температура - от 0° до плюс 50° С;

- максимальная относительная влажность - 80 % при температуре плюс 25° С;

- атмосферное давление - от 84 до 106 кПа (от 630 до 795 мм рт. ст.).

# 3 Указания мер безопасности

К работам допускается технический персонал, знакомый с Правилами безопасной эксплуатации и устройством оборудования МЛТ-422С, имеющий квалификационную группу по технике безопасности не ниже третей.

Замену МЛТ-422С и осмотр монтажа производить только при отключенном напряжении питания.

Корпус устройства должен быть подключен к защитному заземлению.

При работе МЛТ-422С необходимо соблюдать "Правила технической эксплуатации электроустановок потребителей" и "Правила техники безопасности при эксплуатации электроустановок потребителей".

Строго соблюдать правила пожарной безопасности по ГОСТ 12.1.004.

## 4 Комплект поставки мультиплексоров МЛТ-422С

В комплект поставки входят:

- мультиплексор МЛТ-422С - 1 шт;

- разъём RJ 45 - 4 шт;

- руководство по эксплуатации 1 шт;
- паспорт 1 шт;
- разъём Molex MX 5569-04 1 шт;
- контакты к разъёму 2 шт.

### 5 Установки по умолчанию

#### **IP-адрес - 192.168.0.2**

Имя пользователя - не установлено

Пароль - не установлено

## 6 Описание оборудования

На передней панели устройства(Рисунок 1) расположены 2-ва порта Eth, разъемы 4-х портов E1, порт Eth Control и их индикаторы, а также разъем питания и выключатель питания.

Назначение контактов разъемов приведено в приложении Б.

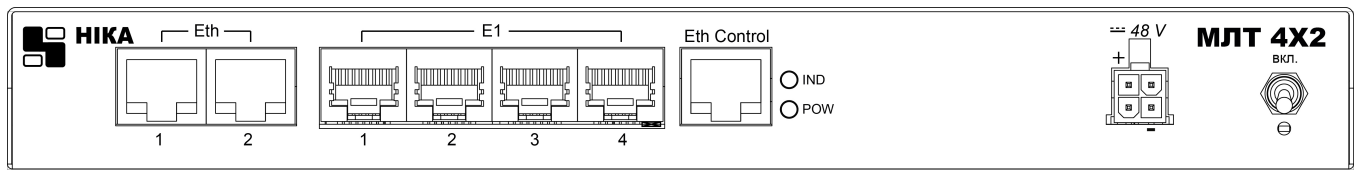

Рисунок 1: Передняя панель

Разъемы Eth1...2 Предназначены для использования устройства в режиме моста — передачи Eth трафика по потокам E1. Индикаторы под разъемами Eth Activity/Link.

Под портами E1 расположены два индикаторы(красный и зеленый). Зеленый индикатор сигнализирует о наличии соединения по порту, красный — об ошибках или обрыве соединения.

Контроль и управление устройством производится по отдельно выделенному порту Eth - «Eth Control».

Конфигурация и контроль МЛТ-422С производится по WEB-интерфейсу порта «Eth Control». Контроль состояния портов и интерфейсов возможен по SNMP протоколу.

Светодиод «РОW» сигнализирует о включении устройства.

Светодиод «IND» индицирует процесс загрузки и инициализации устройства.

На задней панели устройства размещена кнопка «RESET». Нажатие кнопки во время включения позволяет кратковременно (до следующей перезагрузки) установить IP адрес по умолчанию и сбросить логин и пароль.

## 7 Установка и подключение

Перед подключением устройства прочтите данное руководство пользователя. Убедитесь, что у Вас имеется все необходимое оборудование, а также информация по всем используемым устройствам.

Пожалуйста, при установке следуйте нижеперечисленым рекомендациям

- Установите устройство таким образом, чтобы избежать воздействия на устройство источников сильного электромагнитного поля, вибрации, пыли и прямых солнечных лучей.

- Убедитесь, что существует надлежащий теплоотвод и соответствующая вентиляция вокруг устройства.

#### - Подключите корпус устройства к защитному заземлению.

- Подготовте кабеля и подключите их. Распайка кабелей приведена в Приложение А .

- Подайте питание на устройство и включите его. Процедура инициализации занимает некоторое время, по истечении которого устройство становится доступным для конфигурации. После окончание загрузки программы светодиод «IND» погаснет.

- Подключите устройство к компьютеру и произведите конфигурацию устройства. Для подключения устройства к компьютеру используется стандартный прямой Eth-кабель или кабель с перекрутом. Настройка и управление выполняется с помощью встроенного web-интерфейса.

- Сохранените конфигурацию. Чтобы выполненные Вами настройки не были потеряны при аппаратной перезагрузке (случайном или преднамеренном отключении питания устройства), рекомендуется сохранить их в энергонезависимой памяти устройства.

# 8 Настройка

#### 8.1 Подключение к web-интерфейсу.

Запустите WEB-браузер (Firefox, Opera или др.) и зайдите на устройство, введя IP-адрес устройства в адресную строку панели навигации (**IP адрес устройства по умолчанию 192.168.0.2.**). Для успешной работы с web-интерфейсом устройства в WEB-браузере должна быть включена поддержка JavaScript и Cookies. Убедитесь, что данные опция не были отключены другим программным обеспечением (например, антивирусной программой или другим ПО, обеспечивающим безопасную работу в глобальной сети), запущенным на Вашем компьютере.

Если при попытке подключения к web-интерфейсу устройства браузер выдает ошибку типа «*Невозможно отобразить страницу*», убедитесь, что устройство правильно подключено к компьютеру.

В случае успешного подключения открывается страница настроек устройства.

| 📙 НИКА                                                                                            |                        |              |
|---------------------------------------------------------------------------------------------------|------------------------|--------------|
| <ul> <li>✓ Главная</li> <li>Установки IP</li> <li>Установки SNMP</li> <li>Установки E1</li> </ul> | MLT 4xE1 + 2xEth       |              |
| • Состояние Е1                                                                                    | Модель:                | MLT402S      |
| Пранки Eth<br>Состояние транков                                                                   | Версия:                | 1.2_0001     |
| • Карта каналов                                                                                   | Ревизия от:            | 07.10.2013   |
|                                                                                                   | MAC                    | 0050C27361C5 |
|                                                                                                   | Название хоста:        | HOSTNAME     |
| Сохранить                                                                                         | Контактная информация: | CONTACT      |
|                                                                                                   | Размещение:            | LOCATION     |
|                                                                                                   | Время работы:          | 0:01:21      |
|                                                                                                   |                        |              |

Рисунок 2: Web-страничка "Главная"

На странице «Главная» приведена общая информация по устройству и его программному обеспечению (версия внутреннего ПО и дата его создания, МАС-адрес устройства, время непрерывной работы и др.)

В левой части страницы представлена структура web-интерфейса устройства. Вы можете сразу перейти на необходимые страницы web-интерфейса, нажав соответствующую страницу. Снизу структуры доступных web-страничек устройства находится кнопка «Сохранить» позволяющая сохранить настройки в долговременную память.

Обязательно сохраняйте настройки после любого изменения параметров устройства. Без сохранения, после очередной перезагрузки изменения будут утеряны.

#### 8.2 Настройка локальной сети.

Если необходимо изменить IP-адрес LAN-интерфейса и маску локальной подсети перейдите на страницу «Установки IP» (Рис. 3). В полях IP-адрес и IP маска внесите новые значение и нажмите кнопку «Применить». После применения изменений снова зайдите на устройство, введя новый IP-адрес в адресную строку панели навигации.

Устройству назначен уникальный заводской МАС-адрес. Изменение пользователем МАС-адреса не рекомендуется.

Для разрешения доступа на web-интерфейс только авторизированым пользователям - введите имя пользователя(логин) и пароль администратора.

Изменения вступят в силу после нажатия кнопки «Применить».

Нажатие кнопки «RESET» на задней панели во время включения кратковременно (до следующей перезагрузки) устанавливает IP адрес по умолчанию (192.168.0.2) и сбрасывает логин и пароль.

| 📙 НИКА                         |              |               |
|--------------------------------|--------------|---------------|
| ● Главная<br>ダ Установки IP    | Настройка IP |               |
| Установки SNMP<br>Установки E1 | IP Address   | 192.168.0.2   |
| Состояние Е1                   | IP Mask      | 255.255.255.0 |
| Транки Eth                     | Gateway      | 192.168.0.1   |
| • Состояние транков            |              |               |
| 🛡 карта каналов                | Мас          | 0050C27361C5  |
|                                |              |               |
|                                | Login        |               |
| Сохранить                      | Password     |               |
|                                | (            | Применить     |

Рисунок 3: Страница "Установки ІР"

#### 8.3 Настройка SNMP.

Настройка SNMP выполняется на странице "Установки SNMP" (рис.4).

| 📕 НИКА                                                 |                        |             |  |  |  |
|--------------------------------------------------------|------------------------|-------------|--|--|--|
| <ul> <li>Главная</li> <li>Установки IP</li> </ul>      | Настройка SNMP         |             |  |  |  |
| ✓Установки SNMP                                        | Community Public       | public      |  |  |  |
| <ul> <li>Установки Ет</li> <li>Состояние Е1</li> </ul> | Community Trap         | trap        |  |  |  |
| • Транки Eth                                           | Trap Server Address    | 192.168.0.1 |  |  |  |
| • Состояние транков                                    | Cold Start Trap Enable |             |  |  |  |
| 🛡 Карта каналов                                        | Link Down Trap Enable  |             |  |  |  |
|                                                        | Link Up Trap Enable    |             |  |  |  |
|                                                        | System Contact         | CONTACT     |  |  |  |
| Сохранить                                              | System Name            | HOSTNAME    |  |  |  |
|                                                        | System Location        | LOCATION    |  |  |  |
|                                                        |                        |             |  |  |  |

Рисунок 4: Страница "Установки SNMP"

Простой протокол сетевого управления Simple Network Management Protocol (SNMP) – протокол для управления и контроля сетевого оборудования. SNMP дает возможность станциям управления сетью читать и изменять настройки сетевых устройств. Используйте SNMP для настройки системных характеристик для правильной работы, контроля характеристик и обнаружения потенциальных проблем в устройстве, группе устройств или сети.

Устройства поддерживают программное обеспечение SNMP (SNMP агент), работающее локально на оборудовании. Определенный набор управляемых объектов обслуживается SNMP и используется для управления устройством. Эти объекты определены в базе данных управляющей информации MIB (Management Information Base), которая обеспечивает стандартное представление информации, контролируемое встроенным SNMP-агентом.

Устройство поддерживает SNMP версии 1.0 и 2.0. SNMP-агент декодирует входящие SNMP-сообщения и отвечает на запросы объектов базы управляющей информацией MIB, сохраненных в базе данных. SNMP-агент обновляет объекты MIB для формирования статистики и счетчиков.

В SNMP версиях v.1 и v.2 аутентификация пользователей осуществляется при помощи так называемой «строки сообщества» («**community** string»), данная функция похожа на пароли. Удаленный пользователь приложения SNMP и агента должен использовать одну и ту же community string. Пакеты SNMP от станций, не прошедших аутентификацию будут игнорироваться (удаляться).

«Traps» - это аварийные сообщения, сообщающие о событиях, происходящих в устройстве. События могут быть такими серьезными, как перезапуск (Cold Start)

или менее, как например, изменение статуса порта( Link Down и Link Up). Коммутатор создает сообщения «traps» и отправляет их к «trap» получателю (или сетевому менеджеру).

#### 8.4 Настройка портов Е1.

Настройка портов производится на странице «Установки Е1» (Рис. 5). В системе присутствует 4 порта Е1. Выбор порта производится вкладками.

| 📙 НИКА                                                                                                    |                                                                                                    |      |     |        |       |        |               |               |                 |                 |         |       |          |          |          |    |
|----------------------------------------------------------------------------------------------------|----------------------------------------------------------------------------------------------------|------|-----|--------|-------|--------|---------------|---------------|-----------------|-----------------|---------|-------|----------|----------|----------|----|
| <ul> <li>Главная</li> <li>Установки IP</li> <li>Установки SNMP</li> <li>Установки E1</li> <li>Состояние E1</li> <li>Транки Eth</li> <li>Состояние транков</li> </ul> | Выбор источника синхронизации<br>Порт источника синхронизации (SLAVE mode) Е1.1<br>Конфигурация порта Е1 и каналов<br>Порт #1 Порт #2 Порт #3 Порт #4 |      |     |        |       |        |               |               |                 |                 |         |       |          |          |          |    |
| ● Карта каналов                                                                                                    |                                                                                                    |      |     |        |       |        |               |               | ſ               | lорт #<br>      | E       | 1.2   |          |          |          |    |
|                                                                                                    |                                                                                                    |      |     |        |       |        |               |               | Коли            | Вкл.<br>ровка   |         |       | ~        |          |          |    |
| Сохранить                                                                                                    |                                                                                                    |      |     |        |       |        | Порт          | синх          | рони            | зации           | M       | ASTE  | R        |          |          |    |
|                                                                                                    |                                                                                                    |      |     |        |       |        |               |               | Вкл             | . CRC           |         |       |          |          |          |    |
|                                                                                                    | 16-й                                                                                                    | кана | льн | ый и   | нтер  | вал    |               |               |                 |                 |         |       |          |          |          |    |
|                                                                                                    |                                                                                                    |      |     |        | CAS o | зигнал | пизац         | ция (В        | SK ei           | nable)          |         | 2     |          |          |          |    |
|                                                                                                    |                                                                                                    |      |     |        |       |        | Инв           | ерси          | я АВх           | сх бит          |         |       |          |          |          |    |
|                                                                                                    |                                                                                                    |      |     |        |       | Ma     | скиро         | вани          | e xxC           | :D бит          |         |       |          |          |          |    |
|                                                                                                    |                                                                                                    |      |     |        |       |        | зна<br>на све | чени<br>ободн | е АВС<br>10м ка | .D оит<br>анале | 0       | 101   |          |          |          |    |
|                                                                                                    | Кана                                                                                                    | л    | -   | $\sim$ |       |        |               |               |                 |                 |         |       |          |          |          |    |
|                                                                                                    | 0                                                                                                    | 1    | 18  | 3      | 4     | 5      | 6             | 23            | 8               | 9               | 10      | 11    | 12<br>28 | 13<br>29 | 14<br>30 | 15 |
|                                                                                                    |                                                                                                    |      |     |        |       |        |               |               |                 |                 |         |       |          |          |          |    |
|                                                                                                    | _                                                                                                    |      |     |        |       |        | канал         | іьныі         | инте            | ервал           | Z<br>Ež | 24    |          |          |          |    |
|                                                                                                    |                                                                                                    |      |     |        |       |        | Оспа          | блен          | ие си           | пл #            |         | нет 🐧 | <b>v</b> |          |          |    |
|                                                                                                    |                                                                                                    |      |     |        |       | ′рове  | нь по         | давл          | ения            | шума            | F       | -ет   | ~        |          |          |    |
|                                                                                                    |                                                                                                    |      |     |        |       |        | 3             | Эхоп          | одавл           | тение           |         |       |          |          |          |    |
|                                                                                                    |                                                                                                    |      |     |        |       |        |               | С             | оедин           | ение            | 0       |       | >        |          |          |    |

Рисунок 5: Настройка конфигурации порта Е1

Выбор порта синхронизации — при выборе порт переводится в «SLAVE» режим работы. Синхронизация системы возможна только относительно одного порта - остальные порты автоматически переводятся в режим «MASTER».

Порт# - название порта в системе.

Вкл. - включение порта.

#### НИКА МЛТ-422С РЭ

Кодировка — выбор кодирования сигнала AMI или HDB3.

Вкл. CRC — включение CRC4.

САЅ сигнализация – включение режима ИКМ30 — работа с выделенным сигнальным каналом.

Инверсия АВхх – инверсия выходных сигнальных битов.

Маскирование xxCD – маскирование незначущих сигнальных битов.

Значение ABCD на свободном канале – значение на передачу сигнальных битов на свободном канале (без коммутации), или на коммутируемый канал при выключенной CAS сигнализацией.

Поля настроек каналов порта.

Канальный интервал — номер КИ относительно выбранного порта.

ID# - идентификатор уникального индекса канала.

«Ослабление сигнала» — цифровое ослабление ТЧ сигнала на 3dB или 6dB. Данная установка может быть полезна при организации конференций с большим количеством участников для устранения «переполнения» сумматора.

«Уровень подавления шума» — уровень сигнала, ниже которого производится подавление входного сигнала.

«Эхо подавление» используется в режиме конференции и позволяет компенсировать недостаточное ослабление дифсистемы на канальном окончании. Если канальное окончание работает в четырехпроводном режиме эхо подавление на данном канале желательно не использовать.

«Соединение» — идентификатор канала, данные с которого поступают на выход текущего канала. Кнопка « > » позволяет перейти на соединенный канал. Возможные значения в данном поле: 0 — канал свободен; Е1.1..127 — соединение с каналом одного из потока E1; S1..S15 — канал конференции. С помощью данного поля возможны реализации более продвинутых и сложных соединений чем через страничку «Карта каналов», таких как одностороннее соединение (только слушать), «шлейф» канала.

Изменение полей сразу вступают в силу.

Проверка текущего состояния и статистика работы потоков E1 производится на странице «Состояние E1».

#### 8.5 Организация передачи трафика Ethernet по E1.

Для организации передачи вводится понятие HDLC транка. Транк - канал связи (тракт связи), представляет линию связи от источника к получателю (и наоборот). В транк выделяется один порт Eth и каналы одного потока E1.

Такая организация позволяет реализовать несколько схем:

- передача трафика с одного порта Eth по каналам одного порта E1 (используется один транк);

- передача трафика с одного порта Eth по каналам 2-х портов E1 (используется два транка). Данная схема позволяет увеличить скорость до 4Mbit/s;

- передача трафика с 2-х портов Eth по каналам одного порта E1 (используется два транка). Не используете одни и те же каналы E1 в разных транках.

Система позволяет организовать до двух транков. На удаленной стороне каналы под транк HDLC должны быть выбраны аналогичным образом. Настройка транка показана на рисунке 6.

| НИКА                                                                                                    |           |                 |                                    |        |                    |                |          |        |             |                        |         |      |         |      |      |      |   |
|----------------------------------------------------------------------------------------------------|-----------|-----------------|------------------------------------|--------|--------------------|----------------|----------|--------|-------------|------------------------|---------|------|---------|------|------|------|---|
| <ul> <li>Главная</li> <li>Установки IP</li> <li>Установки SNMP</li> <li>Установки E1</li> <li>Состояние E1</li> </ul> | Hac<br>Tp | тройн<br>анк #1 | <mark>(а тран</mark> і<br>Транк #2 | ка #1  |                    |                |          | 3кл.   | <b>&gt;</b> |                        |         | _    |         |      |      |      |   |
| ✓ Транки Eth ● Состояние транков ● Карта каналов                                                                      | Вы        | делен           | ие кан                             | алов Е | Установ<br>1 на тр | ка связ<br>анк | и: Eth < | > E1   | Eth.1 💌     | <> E1                  | .1 💌    |      |         |      |      |      |   |
|                                                                                                    | 0         | FAS 1           | 2<br>X                             | з<br>Х | 4<br>X             | 5<br>X         | б<br>Х   | 7<br>X | 8<br>X      | 9<br>X                 | 10<br>X | x 11 | 12<br>X | x 13 | x 14 | x 15 | x |
| Сохранить                                                                                                    | 16        | x 17            | x 18                               | x 19   | x 20               | X 21           | x 22     | x 23   | x 24        | х <mark>25</mark><br>Х | х 26    | x 27 | x 28    | х 29 | х 30 | x 31 | x |
|                                                                                                    |           |                 |                                    |        |                    |                |          | (      | Примен      | нить                   |         |      |         |      |      |      |   |

Рисунок 6: Настройка транков Ethernet

После выделения каналов под транк HDLC, выбора портов (Eth и E1) необходимо нажать кнопку «Применить», после чего изменения немедленно вступят в силу.

При включении транков, каналы выделенные под Ethernet будут отображаться на карте коммутации каналов.

**Внимание**!! 16-й канальный интервал может быть занят под выделенный сигнальный канал (BSK-сигнализация в соответствующем E1).

Статистика и текущее состояния транков HDLC отображается на странице «Состояние транков».

#### 8.6 Кросс-коммутация каналов.

Настройка кросс-коммутации каналов производится на web-страничке «Карта каналов» (Рис. 7) .

|                                                           |                   | _               | _             | _              | _             | _             |             | _                 |                   |              | _             |         |                |                  |    |     |    | _              |                |
|-----------------------------------------------------------|-------------------|-----------------|---------------|----------------|---------------|---------------|-------------|-------------------|-------------------|--------------|---------------|---------|----------------|------------------|----|-----|----|----------------|----------------|
| 📑 НИКА                                                    |                   |                 |               |                |               |               |             |                   |                   |              |               |         |                |                  |    |     |    |                |                |
| ● Главная<br>● Установки IP<br>● Установки SNMP           | Карта и<br>Порт # | соммут<br>1     | ации к        | анало          | в             |               |             |                   |                   |              |               |         |                |                  |    |     |    |                |                |
| <ul> <li>Установки Е1</li> <li>Состояние Е1</li> </ul>    | 0<br>FAS          | 1<br>то         | 2<br>TO       | <b>З</b><br>то | 4<br>TC       | 5<br>1 TC     | 6           | 7<br>10           | 8<br>TO           | то           | 9<br>то       | 10<br>Т | 11             | 12<br>TO         | то | 13  | то | 14<br>то       | 15<br>то       |
| <ul> <li>Транки Eth</li> <li>Состояние транков</li> </ul> | 16<br>то          | <b>17</b><br>то | 18<br>то      | 19<br>то       | 20<br>то      | 21<br>TC      | 22          | 23                | то 24             | 4<br>то      | 25<br>TO      | 26<br>T | 27             | 70 <sup>28</sup> | то | 29  | то | 30<br>то       | 31<br>TO       |
| 🛿 Карта каналов                                           | Порт #            | 2               |               |                |               |               |             |                   |                   |              |               |         |                |                  |    |     |    |                |                |
|                                                           | 0<br>FAS          | 1<br>51         | 2<br>S1       | 3<br>S1        | 4<br>S1       | 5<br>S1       | 6<br>I S    | 3                 | 53 <sup>8</sup>   | S3           | 9<br>53       | 10<br>S | 11<br>3 E1.2[2 | 7]               | Х  | 13  | х  | 14<br>E1.3[14] | 15<br>E1.4[15] |
| Сохранить                                                 | 16<br>CAS         | 17<br>X         | 18<br>X       | 19<br>X        | 20<br>X       | 21<br>X       | 22<br>E1.4[ | 6]<br>E1.4        | (7) <sup>2,</sup> | 4<br>E1.4[8] | 25<br>E1.4[9] | 26      | 27<br>E1.2[*   | 1] 28            | х  | 29  | x  | 30<br>X        | 31<br>X        |
|                                                           | Порт #            | 3               |               |                |               |               |             | <u> </u>          | ~                 |              |               |         |                |                  |    |     |    |                |                |
|                                                           | 0<br>FAS          | 1<br>T1         | 2<br>T1       | 3<br>T1        | 4<br>T1       | 5<br>T1       | 6           | 7<br>[1           | 8<br>T1           | T1           | 9<br>T1       | 10<br>Т | 11             | 12<br>T1         | T1 | 13  | х  | 14<br>E1.2[14] | 15<br>X        |
|                                                           | 16<br>CAS         | 17<br>E1.4[1]   | 18<br>E1.4[2] | 19<br>E1.4[3]  | 20<br>E1.4[4] | 21<br>E1.4[5] | 22          | к <mark>23</mark> | x 2               | 4<br>X       | 25<br>X       | 26<br>) | 27             | х 28             | Х  | 29  | х  | 30<br>X        | 31<br>X        |
|                                                           | Порт #            | 4               |               |                |               |               |             |                   |                   |              |               |         |                |                  |    |     |    |                |                |
|                                                           | 0<br>FAS          | 1<br>E1.3[17]   | 2<br>E1.3[18] | 3<br>E1.3[19]  | 4<br>E1.3[20] | 5<br>E1.3[21] | 6<br>E1.2[2 | 7<br>2] E1.2[2    | 8<br>23] E        | E1.2[24]     | 9<br>E1.2[25] | 10<br>) | 11             | x 12             | Х  | 13  | x  | 14<br>X        | 15<br>E1.2[15] |
|                                                           | 16<br>X           | 17<br>S1        | 18<br>S1      | 19<br>S1       | 20<br>X       | 21<br>X       | 22          | x 23              | x                 | 4<br>X       | 25<br>X       | 26<br>) | 27             | x 28             | х  | 29  | x  | 30<br>X        | 31<br>S15      |
|                                                           | Каналь            | ы конф          | реренц        | ий             |               |               |             |                   |                   |              |               |         |                |                  |    |     |    |                |                |
|                                                           | S1                | S2              | s3            | S4             | S5            | S6            | S7          | S8                | s                 | 9            | S10           | S11     | S12            | \$13             | 8  | S14 |    | S15            |                |
|                                                           | Инфор             | мацио           | нное с        | кно            |               |               |             |                   |                   |              |               |         |                |                  |    |     |    |                |                |

Рисунок 7 - Конфигурация коммутации

Порт #1 ... # 4 – каналы соответствующих портов потоков Е1.

Кроме каналов E1 на странице доступны также каналы конференций S1...S15. Каналы конференций суммируют звуковой сигнал выбранных КИ и выдают результирующий сигнал на те же КИ. Так на рисунке организовано две конференции S1 и S3. Любой участник конференции будет слышать других участников конференции.

Каждый КИ представляет символом прямоугольника, сверху которого написан номер КИ относительно своего порта, а строка снизу информирует о текущем соединение. Например 23 канал порта E1#2 соединен с 7-м каналом порта E1#4.

Возможные обозначения соединения приведены в таблице 1.

| Обозначе-<br>ние | Описание                                                                                                    |
|------------------|----------------------------------------------------------------------------------------------------|
| 23<br>E1.4[7]    | <b>Е1.х[у]</b> Соединеие с каналом у порта Е1 #х                                                                                                    |
| 1<br>S1          | Sx – Соединение с каналом х канала конференции                                                                                                    |
| 17<br>X          | Канал без соединения (свободный канал).                                                                                                    |
| 0<br>FAS         | Служебный канал фреймовой синхронизации. Для выбора недоступен.                                                                                                    |
| 16<br>CAS        | Выделенный канал битовой сигнализации. Установка канал в этот режим производится включением CAS сигнализации соответствующего порта E1 в меню «Установки E1». Для выбора недоступен. |
| 17<br>LOOP       | Шлейф канала.                                                                                                    |
| <b>1</b><br>T1   | Т0 или T1 — каналы выделенные под передачу Ethernet трафика. Конфигурация производится в меню «Транки Eth». Для выбора недоступен.                                                   |

Таблица 1: Обозначение типов соединений карты каналов

Для установления соединения необходимо выбрать два КИ. Одно нажатие мышкой на КИ производит выбор, повторное нажатие — отмена выбора. Выбранные каналы выделяются цветом и миганием. Информация о выбранных КИ отображается в информационных окнах.

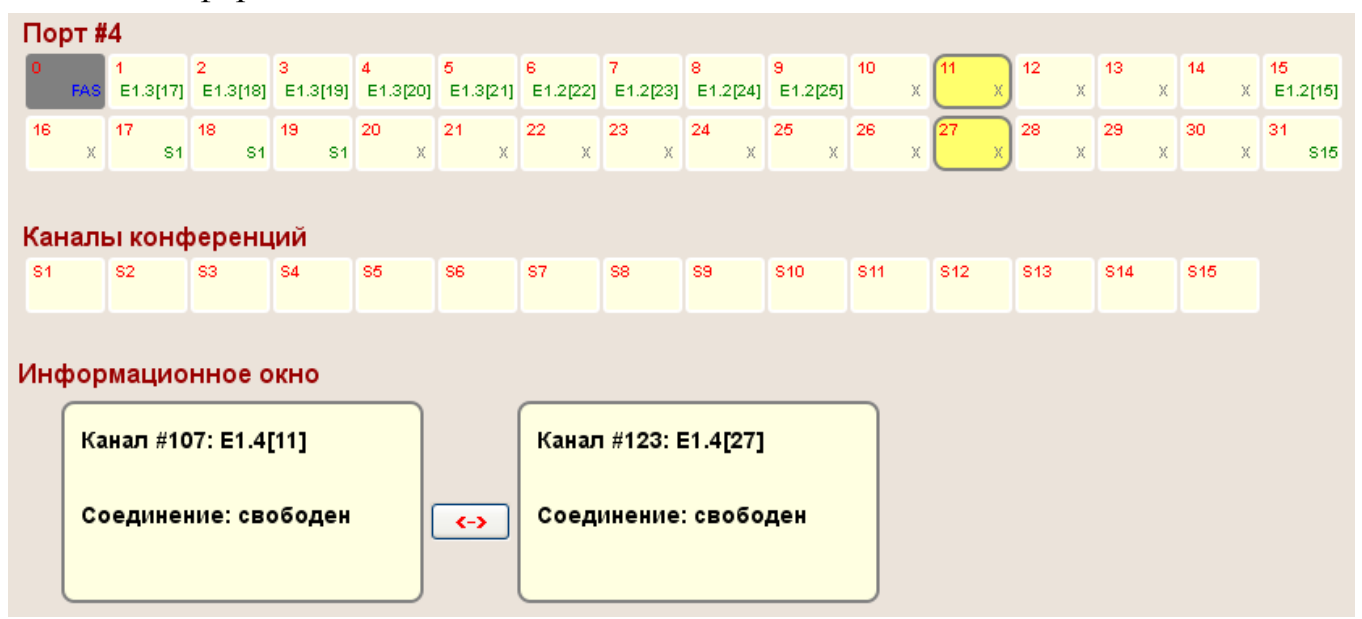

Рисунок 8: Создание соединения КИ

Нажатие на кнопку «<->» создает соединение.

Нажатие кнопки «-Х-» произведет разъединения каналов (Рис 9).

| По | Порт #4                                   |               |               |               |               |               |               |               |               |               |         |                |         |         |     |                |
|----|-------------------------------------------|---------------|---------------|---------------|---------------|---------------|---------------|---------------|---------------|---------------|---------|----------------|---------|---------|-----|----------------|
| 0  | FAS                                       | 1<br>E1.3[17] | 2<br>E1.3[18] | 3<br>E1.3[19] | 4<br>E1.3[20] | 5<br>E1.3[21] | 6<br>E1.2[22] | 7<br>E1.2[23] | 8<br>E1.2[24] | 9<br>E1.2[25] | 10<br>X | 11<br>E1.4[27] | 12<br>X | 13<br>X | 14  | 15<br>E1.2[15] |
| 16 | х                                         | 17<br>S1      | 18<br>S1      | 19<br>S1      | 20<br>X       | 21<br>X       | 22<br>X       | 23<br>X       | 24<br>X       | 25<br>X       | 26<br>X | 27<br>E1.4[11] | 28<br>X | 29<br>X | 30  | × 31<br>× \$15 |
| Ка | наль                                      | ы конф        | реренц        | ий            |               |               |               |               |               |               |         |                |         |         |     |                |
| S1 |                                           | S2            | S3            | S4            | S5            | S6            | S7            | S8            | S9            | S10           | S11     | S12            | S13     | S14     | S15 |                |
| Ин | 1нформационное окно                       |               |               |               |               |               |               |               |               |               |         |                |         |         |     |                |
|    | Канал #107: Е1.4[11] Канал #123: Е1.4[27] |               |               |               |               |               |               |               |               |               |         |                |         |         |     |                |
|    | Соединение: #123 Е1.4[27]                 |               |               |               |               |               |               |               |               |               |         |                |         |         |     |                |

Рисунок 9: Разъединение существующего соединения

Нажатие на КИ с существующими соединениями произведет подсветку этих соединений (Рис 10).

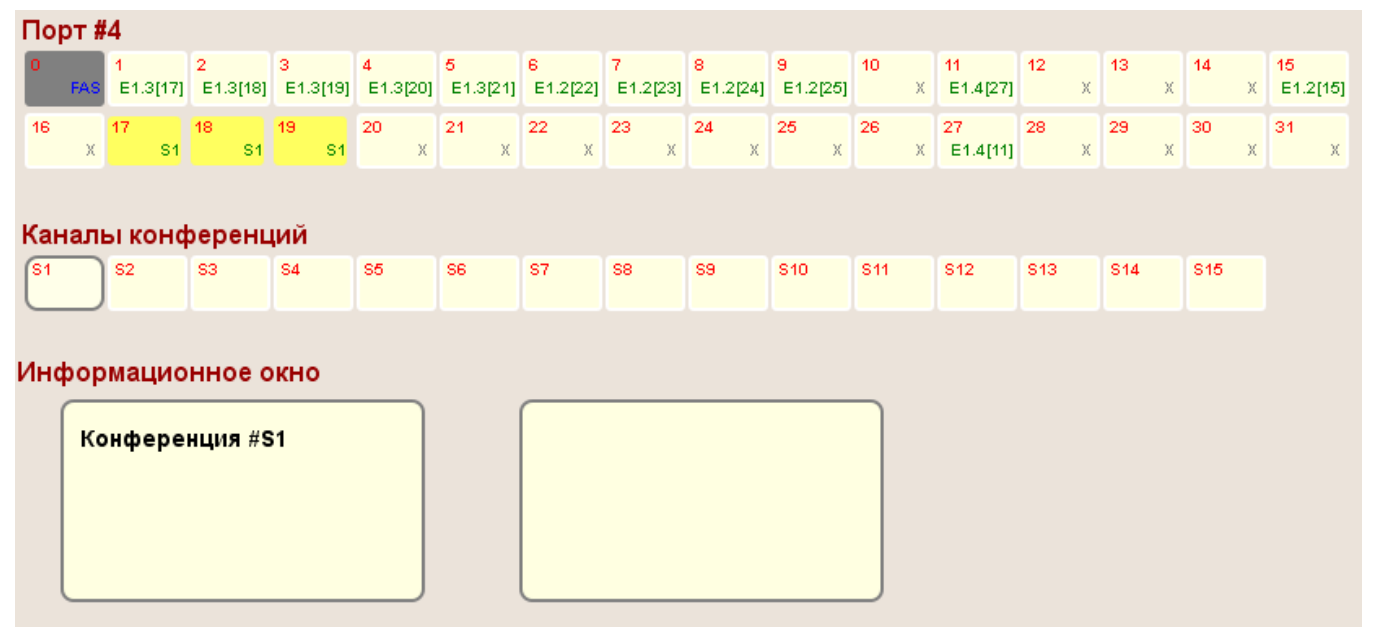

Рисунок 10: Подсветка существующих соединений

Соединение/разъединение каналов осуществляется сразу, без перезагрузки устройства.

#### 8.7 Обновление ПО.

На странице «Обновление ПО» Вы можете обновить внутреннее программное обеспечение. Данная страница не отображается в основном меню устройства. Для входа на страницу введите в адресную строку панели навигации IP-адрес устройства и /load.html. Например: 192.168.0.2/load.html.

**Внимание**! Во время обновления программного обеспечения не отключайте питание. Это может повлечь за собой выход устройства из строя.

| ♦ ⇒ ③ 192.168.0.2/load.html | ু <b>ল</b> ।                     |
|-----------------------------|----------------------------------|
| Обновление программы        |                                  |
| Шаг1 - Очистка flash        | Erase                            |
| Шаг2 - Загрузка файла       | Вибрати Файл не вибрано.<br>Load |
| ШагЗ - Перезагрузка         | Reboot                           |
|                             |                                  |

Рисунок 11: Страница Обновление ПО.

1.Скачайте файл с новой версией программного обеспечения на сайте <u>www.nika.vin.ua</u>.

2. Нажмите кнопку Erase для удаления текущего и подготовки места под новое ПО. Дождитесь окончания процедуры стирания.

2.Нажмите кнопку Обзор на странице **Обновление ПО**, чтобы определить местоположение файла с новой версией ПО.

3.Нажмите кнопку Load для загрузки нового внутреннего ПО и дождитесь ее окончания (около пяти минут).

4. Перезагрузите устройство.

Если процедура прошла успешно после перезагрузки индикатор «IND» может мигать с периодичностью около 1 секунды в течении довольно продолжительного времени (около 15 минут). После окончания загрузки нового ПО устройство автоматически запустится.

## НИКА МЛТ-422С РЭ

# Приложение А

Разъем Е1 Тип: RJ45-8

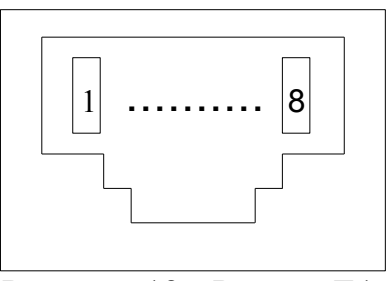

Рисунок 12 - Разъем Е1, вид спереди

| Таблица 2 - Контакты | разъема Е1 |
|----------------------|------------|
|----------------------|------------|

| Номер контакта | Наименование цепи | Назначение  | Цвет провода    |
|----------------|-------------------|-------------|-----------------|
| 1              | TTIP              | Передача Е1 | Бело-оранжевый  |
| 2              | TRING             | Передача Е1 | Оранжевый       |
| 3              | RTIP              | Приём Е1    | Бело-зелёный    |
| 4              | Не используются   |             | Синий           |
| 5              | Не используются   |             | Бело-синий      |
| 6              | RRING             | Приём Е1    | Зелёный         |
| 7              | Не используются   |             | Бело-коричневый |
| 8              | Не используются   |             | Коричневый      |

# Приложение А (продолжение)

Разъем "Питание" Тип: Molex MX-5569-04

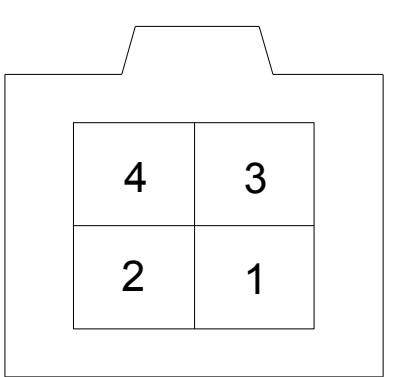

Рисунок 13 - Разъем "Питание"

| Номер контакта | Назначение |  |
|----------------|------------|--|
| 1              | - 60B      |  |
| 2              |            |  |
| 3              |            |  |
| 4              | + 60B      |  |

# Приложение А (продолжение)

Разъем "Ethernet" Тип: RJ45-8

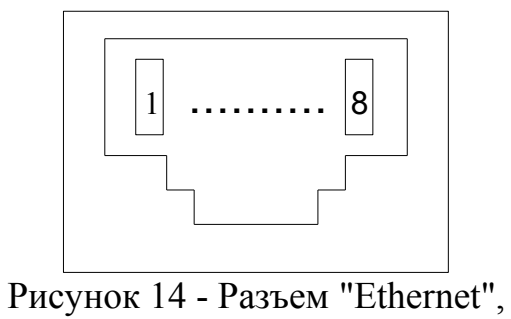

вид спереди

| Номер контакта | Назначение |  |
|----------------|------------|--|
| 1              | RX+        |  |
| 2              | RX-        |  |
| 3              | TX+        |  |
| 4              |            |  |
| 5              |            |  |
| 6              | TX-        |  |
| 7              |            |  |
| 8              |            |  |

# Приложение Б

# Перечень терминов, сокращений, условных обозначений

| Условное<br>обозначение | Определение, полное наименование                   |
|-------------------------|----------------------------------------------------|
| ВСК                     | Выделенный сигнальный канал                        |
| МЧПИ                    | Модифицированная чередующаяся полярность импульсов |
| OMC                     | Относительный моноимпульсный сигнал                |
| СИА                     | Сигнал индикации аварии                            |
| ТЧ                      | Канал тональной частоты                            |
| УК                      | Узел коммутации                                    |
| ЧПИ                     | Чередующаяся полярность импульсов                  |
| КИ                      | Канальный интервал                                 |

## НИКА МЛТ-422С РЭ

## Лист изменений

| Ревизия | Дата     | Изменения                                        |
|---------|----------|--------------------------------------------------|
| 1       | 05.08.13 | Создание руководства по эксплуатации на МЛТ-422С |
|         |          |                                                  |
|         |          |                                                  |
|         |          |                                                  |